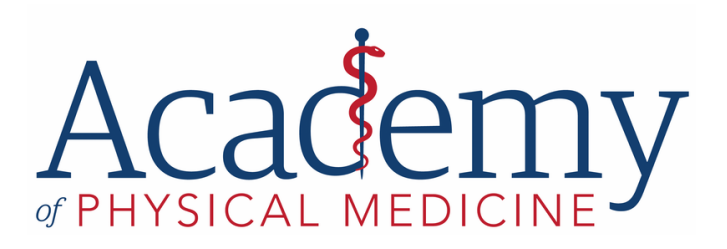

# HOW TO CLAIM YOUR CERTIFICATES

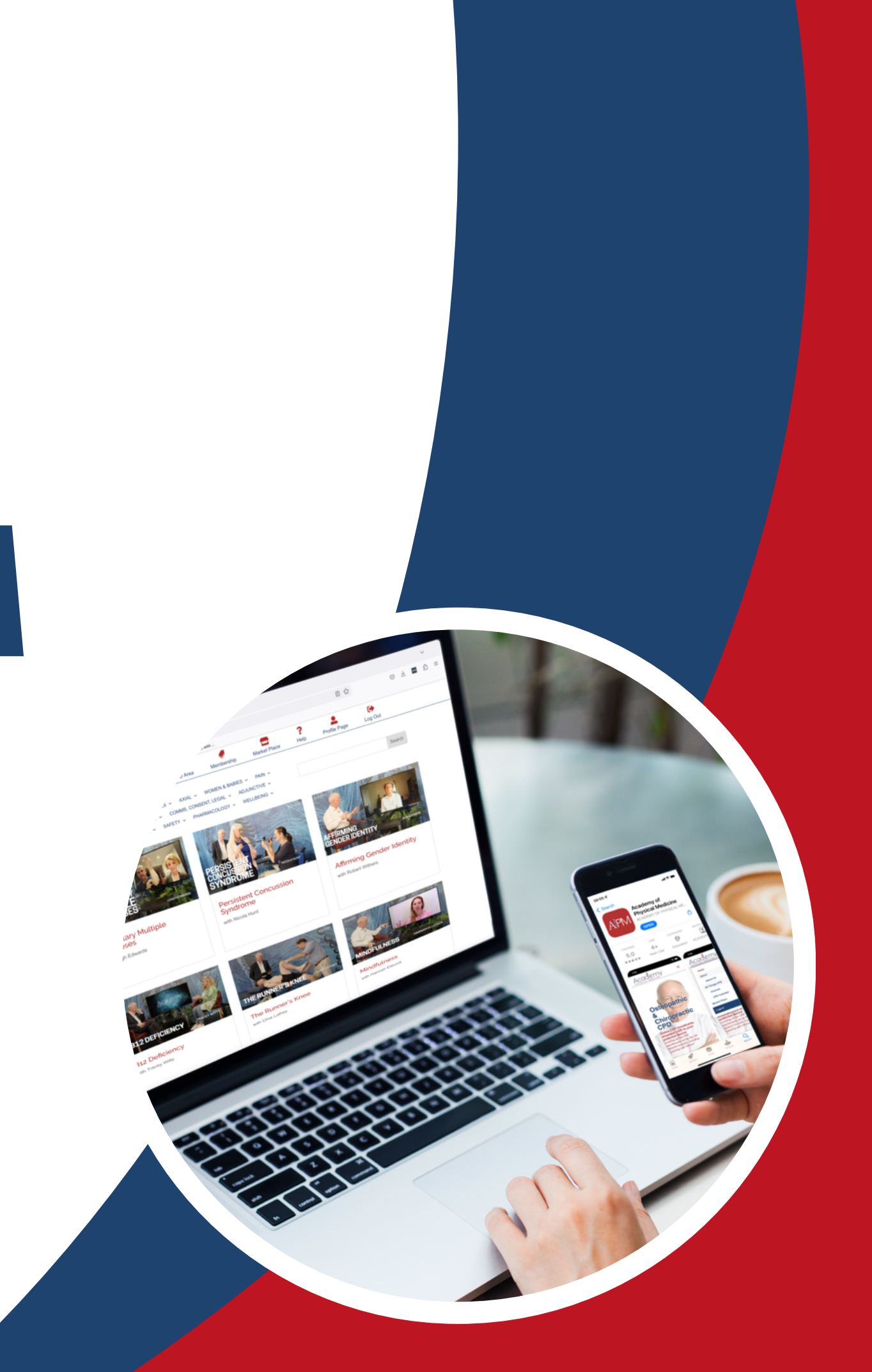

## **Certificate Guide**

Once you have logged onto the APM website and clicked the certificates section on your profile page you will see the image below.

Previously, your certificates appeared as two columns of text. Now, you'll see thumbnail images of the relevant shows.

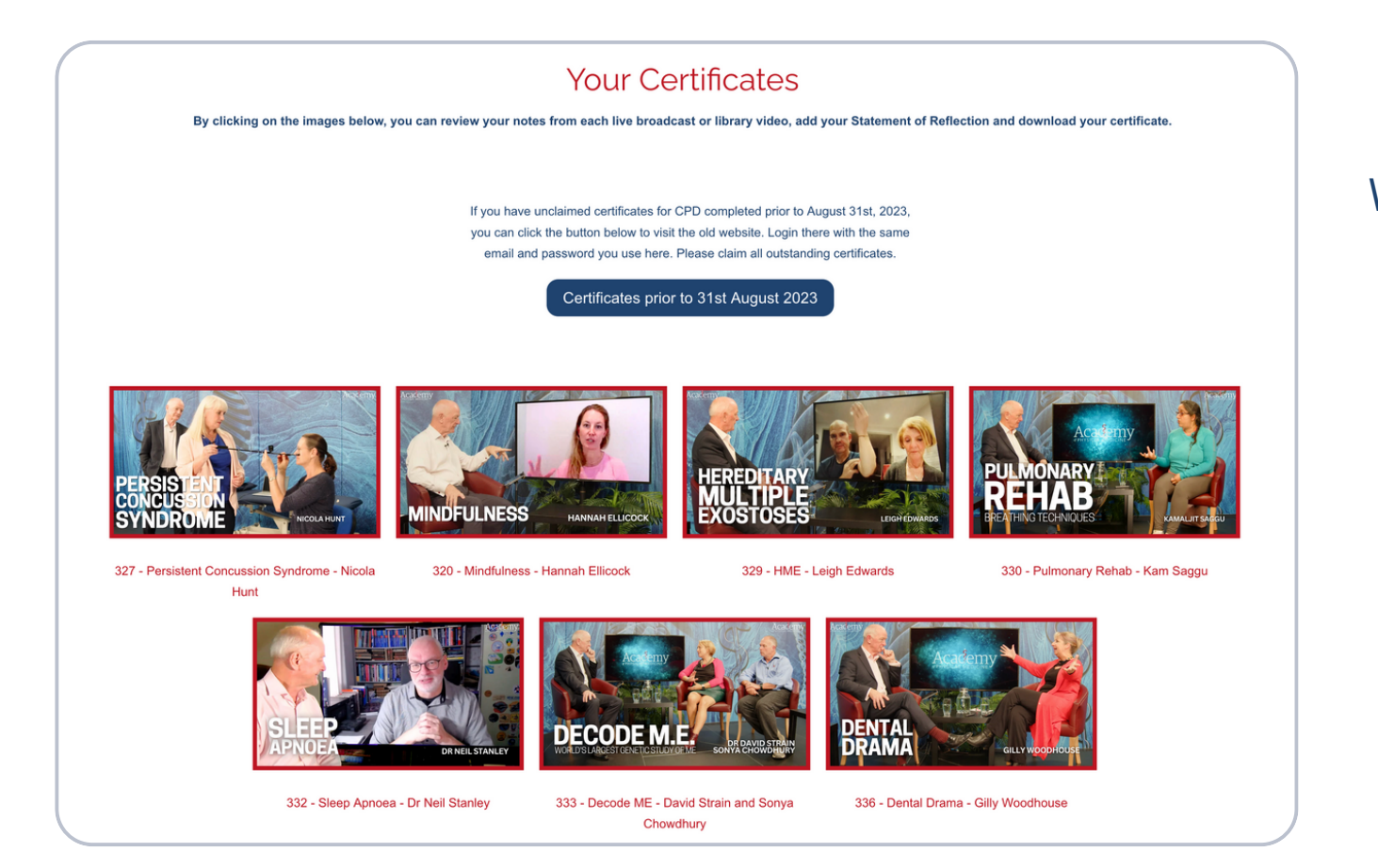

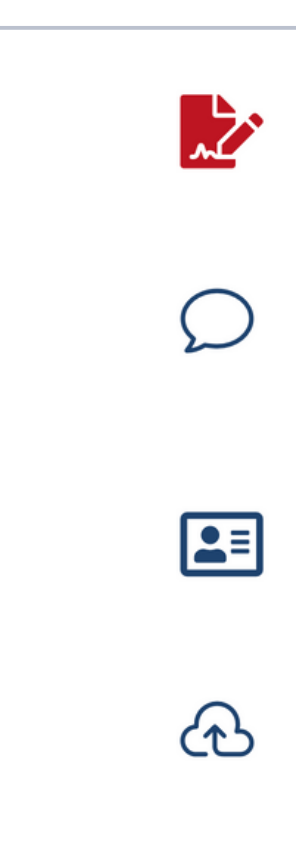

Whenever you've watched a live broadcast or a recording these images will automatically appear.

Those with a red border are the live shows (Learning with Others), and those with a blue border are recordings (Learning by Oneself).

If you have already claimed a certificate (ie you have added a statement of reflection), the thumbnail will be stamped "Completed". In this case, you don't need to do anything more.

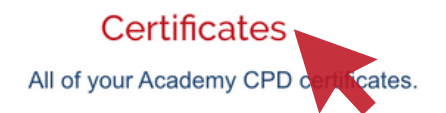

### CBD: A case/topic to discuss and summaries

Check the summaries or message us about a case.

#### Account Details

Contact details, payment details and password change.

#### Submit External CPD

Any CPD acquired outside of APM

## If the completed stamp isn't there, you should follow these simple steps:

**Step 1:** Click on the relevant thumbnail **Step 2:** A screen like the one to the right will appear.

The Private Notes section will show any notes you made during the show and you can add more at this stage if you wish. These notes are purely for your own use.

Under "Statement of Reflection" you will see some suggested text which has been written by us. You can copy and paste this into the text box, edit it to suit your own views or write your own statement from scratch. Just click the "Click HERE" text to open the box.

| Private Notes                 | Statement of Reflection                                                                                                    | Download your Certificate                                                                              |
|-------------------------------|----------------------------------------------------------------------------------------------------|----------------------------------------------------------------------------------------------------|
| Click here to enter your note | Enter your own or use our suggestion below:                                                                                                    | Click HERE to download                                                                                 |
|                               | This CPD will help me ask the<br>appropriate questions to distinguish OSA<br>from other conditions. I am now better<br>aware of the care options and can advise<br>patients accordingly.<br>This CPD will help me<br>ask the appropriate<br>questions to distinguish<br>OSA from other<br>conditions. I am now<br>better aware of the care<br>options and can advise<br>patients accordingly. | If you wish to remove this from your profile<br>then click below.<br>Remove all Records of this<br>CPD |

|   | What We Do                    |
|---|-------------------------------|
|   | Slee                          |
| ſ | Private Notes                 |
|   | Click here to enter your note |
|   |                               |
|   |                               |
|   |                               |
|   |                               |
|   |                               |

**Step 3:** Click "Save" under the text box and it will close, you can still edit the text at a later date if you wish.

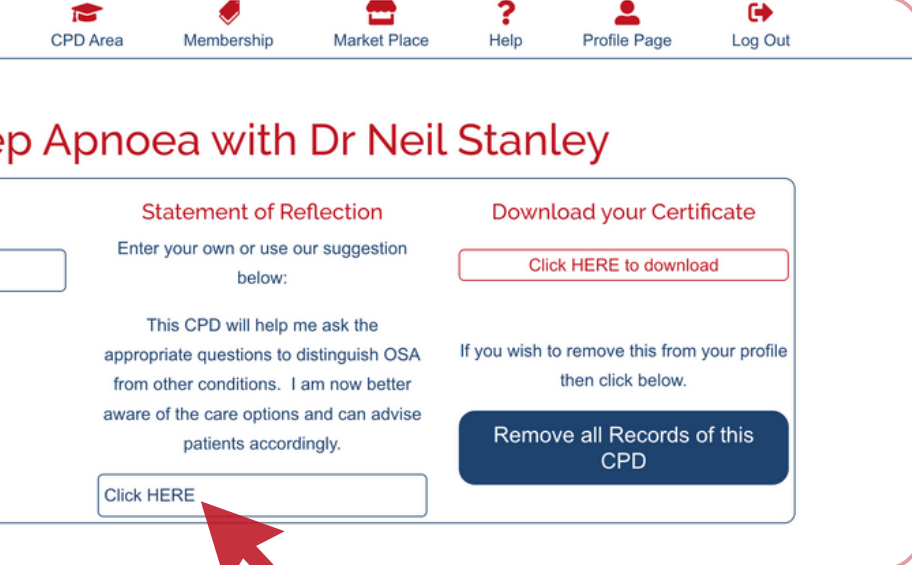

#### Step 4: You can download your certificates from the View Certificate page if you so desire, but we will always have a record should you need it.

NB: If the Evaluation, Reflection and Impact on Practice box is empty, it could be that the text hasn't been saved, is in the incorrect box *or* there could be an error with the website. Please get in touch and we will fix this for you.

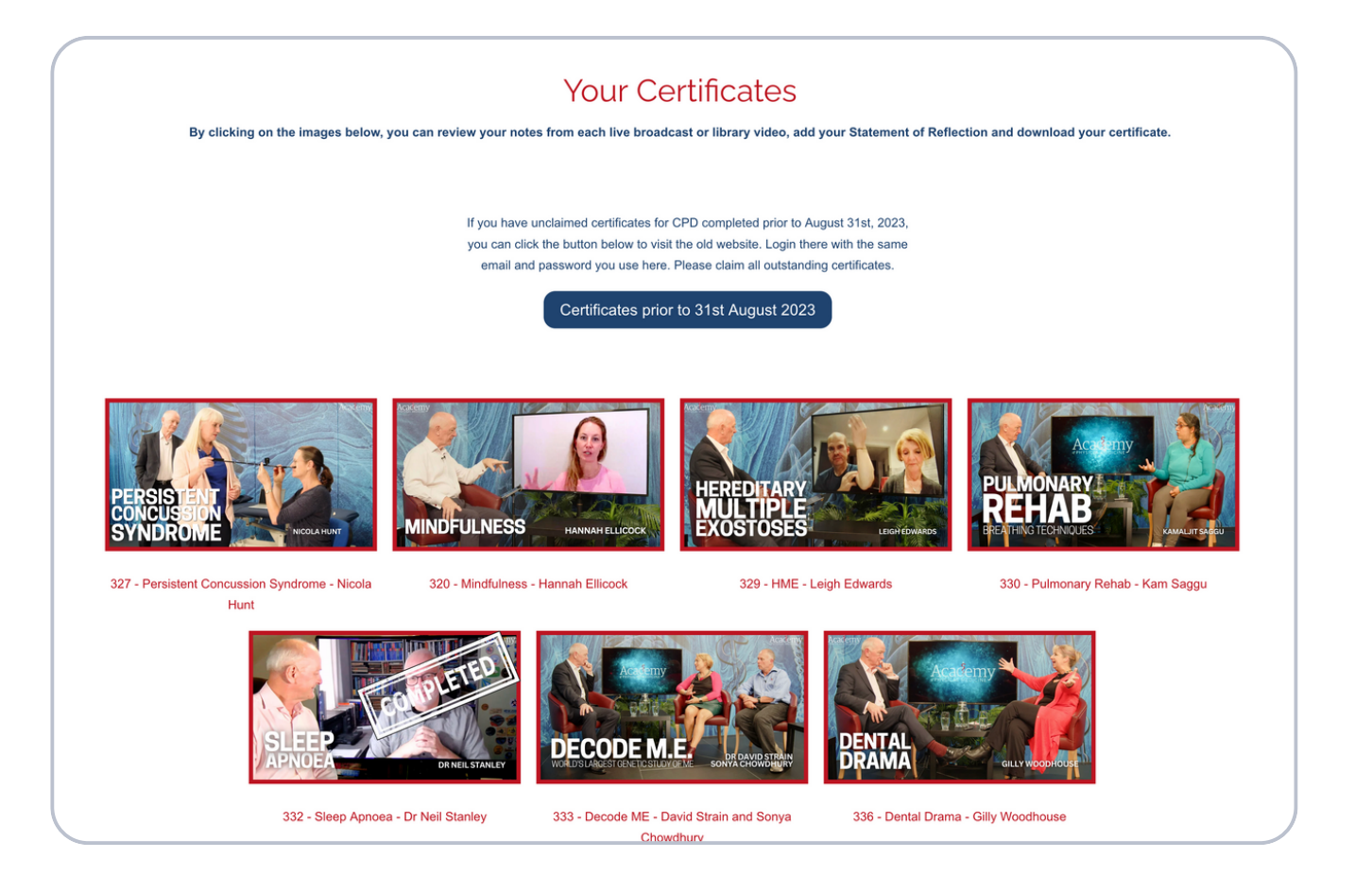

## with Dr Neil Stanley PhD

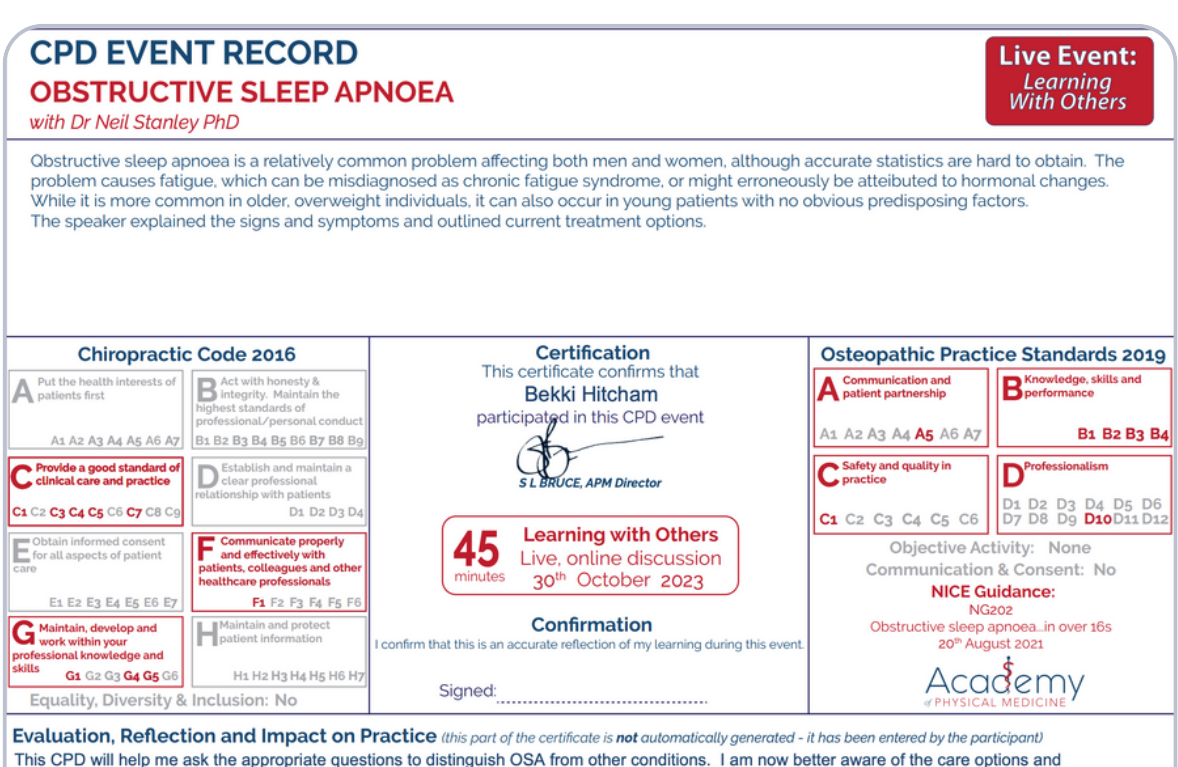

can advise patients accordingly.

Step 5: When you go back to the certificates page. You should now see the "completed" stamp over the image.

"Archive this Record" button removes the certificate from the pages visible to you on the website. However, it will remain in our own records should you ever need access in the future. Use this function at the end of a CPD period to hide certificates which are no longer relevant.

| Sleep Apnoea with Dr Neil Stanley |                                                                                                    |  |
|-----------------------------------|----------------------------------------------------------------------------------------------------|--|
| Private Notes                     | Statement of Reflection<br>Enter your own or use our suggestion below:                                                                                                    |  |
| Click here to enter your note     | This CPD will help me ask the appropriate questions to distinguish OSA from other conditions. I am now better aware of the care options and can advise patients accordingly. |  |
|                                   | This CPD will help me ask the appropriate questions to distinguish OSA from other conditions. I am now better aware of the care options and can advise patients accordingly. |  |

If you are a CPD *Plus* member we always recommend that you claim each certificate as soon as you can so we can keep your log up to date and accurate.

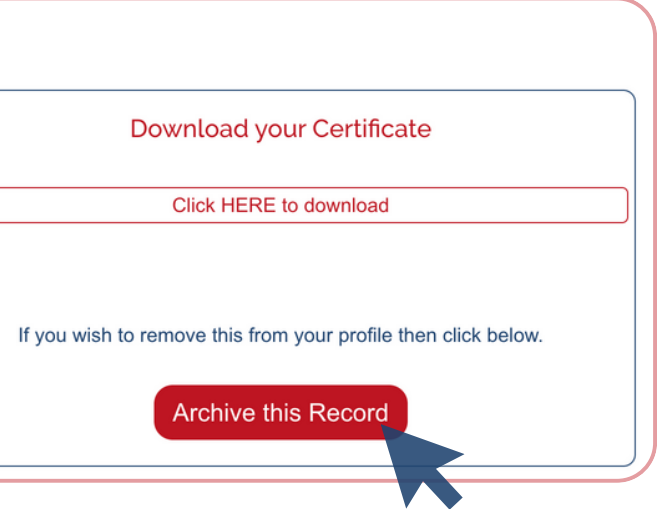

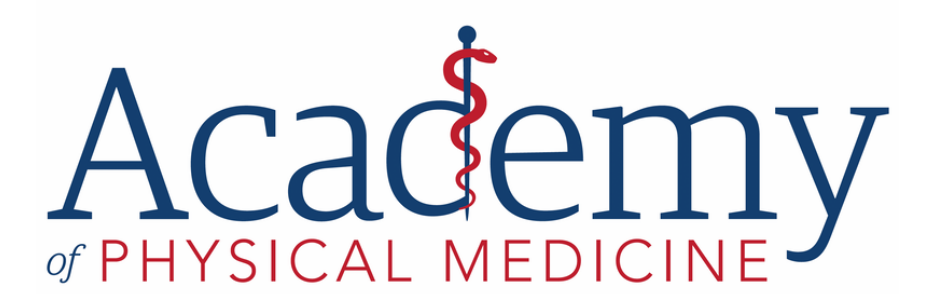

**Phone:** 01933 328150 **Website:** www.academyofphysicalmedicine.co.uk **Address:** Charles Parker Building (South), Midland Road, Higham Ferrers NN10 8DN